## G2522es

## Controlador de Calefacción

Instrucciones de Montaje

# **RVL470**

## 1 Instalación

#### 1.1 Lugar de instalación

- En un lugar seco, p. ej. en la sala de calderas
- Opciones de montaje:
  - En un armario de control, empotrado o sobre raíl DIN
  - Sobre un panel
  - En el frontal de un panel de control
  - En un pupitre de control

Temperatura ambiente permisible: 0...50 °C

#### 1.2 Instalación eléctrica

- Respetar la reglamentación local sobre instalaciones eléctricas
- Emplear cable de seguridad, para la tensión de red
- Observar que los cables entre el controlador y el actuador de la válvula, y entre el controlador y la bomba estén sometidos a la tensión de la red
- Los cables para la conexión de las sondas no deben acompañar a los de red (p.ej. a los de la alimentación de la bomba)

#### 1.3 Longitudes permisibles para los cables

 Para todas las sondas y contactos externos: Cable de cobre 0,6 mm diá. Cable de cobre 1,0 mm<sup>2</sup> Cable de cobre 1,5 mm<sup>2</sup>

20 m máx. 80 m máx. 120 m máx.

• Para las unidades de ambiente: Cable de cobre 0,25 mm<sup>2</sup> Cable de cobre 0.5 mm<sup>2</sup> Para el bus de datos:

25 m máx. 50 m máx. ver hojas técnicas N2030E y

N2032e

0,75...2,5 mm<sup>2</sup>

#### 1.4 Instalación y cableado

#### 1.4.1 Montaje en pared

- 1. Separar la base del controlador
- 2. Presentar la base sobre la pared. ¡Con la señal TOP arriba!
- 3. Marcar los taladros a realizar para su fijación sobre la pared
- 4. Realizar los taladros y poner tacos
- 5. Perforar los pasos necesarios para las entradas de cables
- Atornillar la base a la pared 6.
- 7. Cablear la base

#### 1.4.2 Montaje en raíl DIN

- 1. Fijar el raíl
- Separar la base del controlador 2.
- Perforar los pasos necesarios para las entradas de cables З.
- Fijar la base en el raíl. ¡Con la señal TOP arriba! 4
- 5. Si se requiere, asegure la base (según el tipo de raíl)
- 6. Cablear la base

#### 1.4.3 Montaje empotrado en cuadro

- Perforación en la tapa: 138 x 138 mm (+1 mm / -0 mm)
- Grosor máximo de la tapa: 3 mm
- 1. Separar la base del controlador
- 2. Perforar los pasos necesarios para las entradas de cables
- 3. Insertar la base por detrás del corte del panel hasta el tope. ¡Con la señal TOP arriba!
- Empujar las lengüetas laterales por detrás del panel (ver la 4. ilustración)
- Cablear la base. Asegurarse de que la longitud de los cables 5. deje suficiente espacio para poder abrir la puerta del cuadro

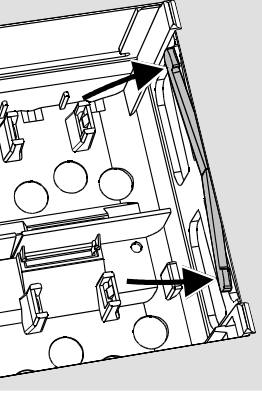

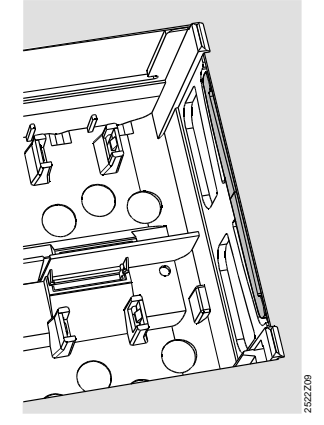

Incorrecto

#### Correcto

Colocar las lengüetas correctamente - no dejarlas dentro del corte.

## 2 Puesta en servicio

## 2.1 Comprobaciones preliminares

- NO conectar aún la alimentación 1.
- Verificar el cableado con el esquema correspondiente 2.
- Situar correctamente las piezas de sujeción, girando los torni-3. llos de fijación del controlador (ver la ilustración)

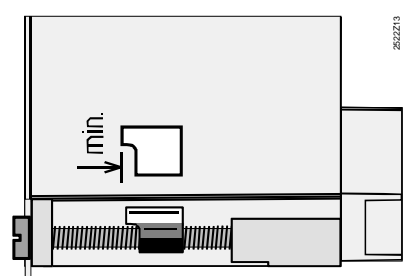

- 4. Insertar el controlador en la base hasta el fondo, asegurándose de que no quede invertida. ¡Con la señal TOP arriba!
- 5. Apretar los dos tornillos de manera alternativa
- Comprobar la válvula motorizada: ver si
  - está correctamente instalada (observar la dirección del flujo indicado en el cuerpo de la válvula)
  - ver si los soportes están en el ángulo correcto (observar la situación de los indicadores de posición)
- el mando manual está desembragado 7. Con sistemas de calefacción por suelo o techo radiante: el termostato limitador se debe ajustar al valor correcto. Durante el chequeo de funcionamiento, la temperatura de impulsión no debe sobrepasar el nivel máx. de 55 °C: Si se so
  - brepasa, proceder inmediatamente como se indica:
  - Cerrar la válvula manualmente, o
  - Parar la bomba, o
  - Cerrar la válvula de aislamiento de la bomba
- 8. Conectar la alimentación de corriente. La pantalla mostrará alguna indicación (p.ej. la hora). Si no es así, la razón puede ser una de las siguientes:
  - No hay tensión en la red
  - Fusible fundido
  - El interruptor principal está desconectado

#### 2.2 Nociones generales de manejo

- Elementos de ajuste para la puesta en servicio:
  - Curva de calefacción
  - Potenciómetro
  - Otras variables: se ajustan en las líneas de operación que a este fin ofrece la pantalla
  - Botones para la selección y reajuste de los valores:
  - Selección de la siguiente línea inferior
  - Selección de la siguiente línea superior
  - Reducción del valor mostrado
  - Incremento del valor mostrado
- Fijación de los valores reajustados:
- Estos valores quedan fijados al seleccionar la línea siguiente (o pulsando el botón Info o uno de los modos de funcionamiento) Introducir ---- o --:--:
- Pulsar 🤄 o 🃩 hasta que aparezca el valor requerido Función de salto de bloque:

Para seleccionar rápidamente una línea de operación sencilla, se puede utilizar la combinación de dos botones:

Pulsar 🤝 y 🍅 :para selec. la próxima línea del bloque superior Pulsar 
v y 
i :para selec. la próxima línea del bloque inferior

#### 2.3 Procedimiento de ajuste

- 1. Sólo con ajuste analógico de la curva de calefacción. Ajustar la curva de calefacción con la barra activa, de acuerdo con la base de cálculo o con la práctica habitual según la zona
- Realizar los ajustes de las líneas operativas 1...41 (ajustes para el usuario, que se muestran en la tabla de la página 3)
- Seleccionar el tipo de instalación, en la línea 51 (pág. 4) 3.
- Realizar los ajustes relevantes en la siguiente línea de pará-4. metros. Todas las funciones y líneas operativas para el tipo de instalación seleccionada se activarán y podrán ser ajustadas. Las líneas operativas que no se utilizan se bloquean.
- ¡Introducir los valores consignados en la tabla! 5
- Si se requieren ajustes de funciones de servicio (independien-6. tes del tipo de instalación), ver tabla en página 9
- Realizar últimas operaciones (bloquear ajustes, etc.; pág. 10) 7.

#### 2.4 Puesta en servicio y chequeo funcional

- Líneas específicas para el chequeo funcional:
- 121 = simulación de la temperatura exterior
- 122 = chequeo de relés
- 123 = chequeo de sonda
- 164 = chequeo de las bornas H
- Si la pantalla muestra algún error; observar la línea 50 para determinar y solucionar el error (tabla en la página 3)

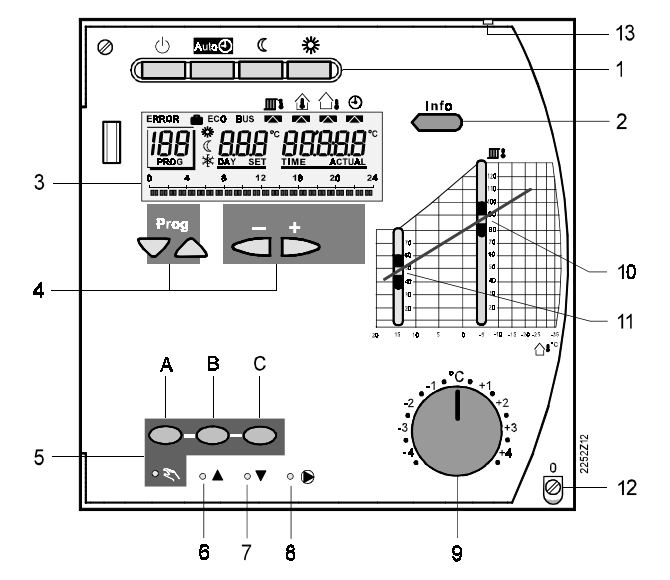

- 1 Botones para seleccionar el modo de funcionamiento (el botón seleccionado se ilumina)
- 2 Botón para el manejo de la pantalla (ajustes, etc.) Prog = selección de la línea operativa + = ajuste del valor visualizado
- 3
- Instrucciones de manejo
- 4 Botón para CERRAR válvula de calefacción o para CONECTAR/DESCONECTAR 2ª etapa quemador (en funcionamiento manual)
- 5 Botón para ABRIR válvula de calefacción (en funcionamiento manual)
- 6 Botón para seleccionar funcionamiento manual:
- 7 LEDs para:

8

- Funcionamiento manual
- Válvula calefacción ABRE / conecta 1ª etapa del quemador
- Válvula calefacción CIERRA/conecta 2ª etapa del quemador
- Bomba circuito calefacción MARCHA
- Saliente para facilitar precintado de la tapa
- 9 Botón de información para visualizar los valores actuales
- 10 Pantalla de cristal líquido
- Cursor para ajustar la temperatura de impulsión para una tem-11 peratura exterior de -5 °C
- 12 Cursor para ajustar la temperatura de impulsión para una temperatura exterior de 15 °C
- 13 Mando para reajustes de la temperatura de ambiente
- Tornillo de fijación, precintable 14

## 3 Esquemas básicos de conexiones

#### Conexiones básicas en la parte de bajo voltaje

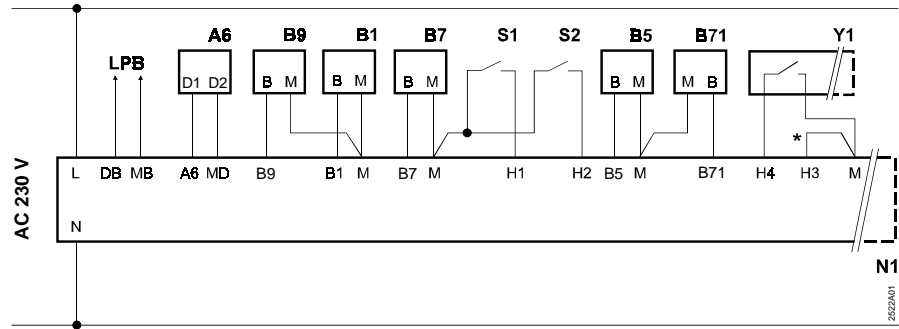

#### Conexiones básicas en la parte del voltaje de red

Izquierda: Para instalaciones tipos 1, 3, 4 y 6 (válvula de tres vías) Derecha: Para instalaciones tipo 2 y 5 (quemador de dos etapas)

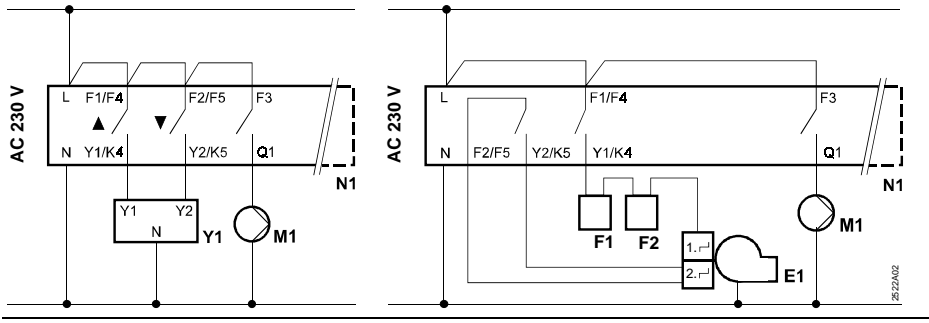

- Unidad de ambiente QAW50 o QAW70
- B1 Sonda de temperatura de impulsión/caldera
- B5 Sonda de temperatura de ambiente
- B7 Sonda de temperatura de retorno (circuito primario)
- B71 Sonda de temperatura de retorno (circuito secunda-
- rio) B9 Sonda exterior
- Quemador de dos etapas E1
- Termostato de caldera (limitador)
- F2 Limitador de la temperatura de seguridad (rearme manual)
  - Bus de datos (Bus de Proceso local)
- N1
- Y1 limitación mínima carrera)
- \* Puente para bloqueo de parámetros de la calefacción de distrito

Control remoto consigna temperatura impulsión Actuador circuito de calefacción (con contacto para S2

## 4 Ajustes

Pulsar 🔽 o 🛆 , para activar el nivel de "Usuario"

Leyenda de las tablas de ajustes:

Línea ajustable

Sólo lectura

#### 4.1 Ajustes a nivel de "Usuario"

| Línea | Función, pantalla                                             | Ajuste<br>fábrica                                                                                     | Gama                                                                                                    | Ajuste       | Observaciones                                                                                                    |                                                                                                    |
|-------|---------------------------------------------------------------|----------------------------------------------------------------------------------------------------|----------------------------------------------------------------------------------------------------|--------------|----------------------------------------------------------------------------------------------------|----------------------------------------------------------------------------------------------------|
| 1     | Consigna para calefacción NORMAL                              | 20.0 °C                                                                                               | 035                                                                                                    | °C           |                                                                                                    |                                                                                                    |
| 2     | Consigna para calefacción REDUCIDA                            | 14.0 °C                                                                                               | 035                                                                                                    | °C           |                                                                                                    |                                                                                                    |
| 3     | Consigna para modo vacaciones/antihielo                       | 10.0 °C                                                                                               | 035                                                                                                    | °C           |                                                                                                    |                                                                                                    |
| 4     | Día de la semana (para programación<br>semanal)               | 17                                                                                                    | 17                                                                                                    |              | 1 = Lunes<br>2 = Martes<br>1-7 = todos los días                                                                                                    |                                                                                                    |
| 5     | Inicio del periodo 1º de calefacción<br>NORMAL                | 06:00                                                                                                 | 024:00                                                                                                    | :            |                                                                                                    |                                                                                                    |
| 6     | Inicio del periodo 1º de calefacción<br>REDUCIDA              | 22:00                                                                                                 | 024:00                                                                                                    | :            |                                                                                                    |                                                                                                    |
| 7     | Inicio del 2º periodo de calefacción<br>NORMAL                | ;                                                                                                    | 024:00                                                                                                    | :            |                                                                                                    | Las líneas 1 hasta la<br>13 no se pueden                                                                                                    |
| 8     | Inicio del 2º periodo de calefacción<br>REDUCIDA              | ;                                                                                                    | 024:00                                                                                                    | :            |                                                                                                    | utilizar con instalacio-<br>nes tipo 4, 5 y 6                                                                                                    |
| 9     | Inicio del periodo 3º de calefacción<br>NORMAL                | ;                                                                                                    | 024:00                                                                                                    | :            |                                                                                                    |                                                                                                    |
| 10    | Inicio del periodo 3º de calefacción<br>REDUCIDA              | ;                                                                                                    | 024:00                                                                                                    | :            |                                                                                                    |                                                                                                    |
| 11    | Periodo de vacaciones                                         | :                                                                                                    | 18                                                                                                    |              |                                                                                                    |                                                                                                    |
| 12    | Día primero de vacaciones                                     | ;                                                                                                    | 01.01<br>31.12.                                                                                                    | :            | Día y Mes                                                                                                    |                                                                                                    |
| 13    | Día último de vacaciones                                      | ;                                                                                                    | 01.01<br>31.12.                                                                                                    | :            | Día y Mes                                                                                                    |                                                                                                    |
| 14    | Curva calef., consig. impulsión TV1 a<br>15 ºC temp. exterior | 30 ºC                                                                                                 | 2070                                                                                                    | ⁰C           | Estas líneas sólo están a<br>cionado el ajuste digital d                                                                                                    | ctivadas si se ha selec-<br>le la curva                                                                                                    |
| 15    | Curva calef., consig. impulsión TV2 a<br>–5ºC temp. exterior  | 60 °C                                                                                                 | 20120                                                                                                    | ⁰C           | de calefacción (ver la ent                                                                                                    | rada de la línea 73)                                                                                                    |
| 38    | Hora del día                                                  |                                                                                                    | 023:59                                                                                                    |              | Horas y Minutos                                                                                                    |                                                                                                    |
| 39    | Día de la semana                                              |                                                                                                    | 17                                                                                                    |              | 1 = Lunes<br>2 = Martes<br>7 = Domingo                                                                                                    |                                                                                                    |
| 40    | Fecha                                                         |                                                                                                    | 01.01<br>31.12.                                                                                                    |              | Día y Mes (ej. 02.12 para                                                                                                    | el día 2 de Dic.)                                                                                                    |
| 41    | Año                                                           |                                                                                                    | 19952094                                                                                                    |              |                                                                                                    |                                                                                                    |
| 50    | Errores                                                       | Indicación<br>Ejemplo de indi<br>nectadas<br>ERROR<br>I D = Código d<br>2 = Número d<br>03 = Número d | de la pantalla<br>cación para instalacio<br>10 2.03<br>el error<br>del segmento (bus de d<br>de la unidad (bus de d | nes interco- | <ul> <li>10 = error en la sonda exterior</li> <li>30 = error en la sonda de impulsio</li> <li>40 = error en la sonda de tempera<br/>(del circuito primario)</li> <li>42 = error en la sonda de tempera<br/>(circuito secundario)</li> <li>60 = error en la sonda de tempera</li> <li>61 = error en la unidad ambiente</li> <li>62 = error en el conexionado de la</li> <li>81 = contocircuito en el bus de da</li> <li>82 = misma dirección de bus utilia</li> <li>100 = hay dos relojes principales</li> <li>120 = alarma de impulsión</li> </ul> | ón o de caldera<br>atura de retorno<br>atura de retorno<br>atura ambiente<br>a unidad ambiente<br>tos<br>zada varias veces<br>conectados en el bus de datos |
|       |                                                               |                                                                                                    | ao la unicad (bus de d                                                                                              | a(05)        | 120 = alarma de impulsión<br>140 = dirección errónea del regula                                                                                                    | ador en el bus de datos (LPE                                                                                                    |

#### 4.2 Ajustes a nivel de " Instalador"

Pulsar  $\bigtriangledown y \bigtriangleup$  simultáneamente durante 3 segundos, para activar el nivel de "Instalador". Seleccionar el tipo de instalación y ajustar las variables relacionadas con ella.

## Seleccionar el tipo de instalación en la línea operativa 51

51

Ejemplo de ajuste para instalación tipo 2:

2

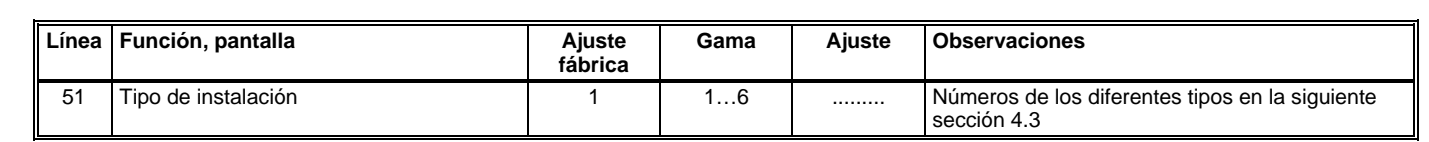

#### 4.3 Tipos de instalaciones

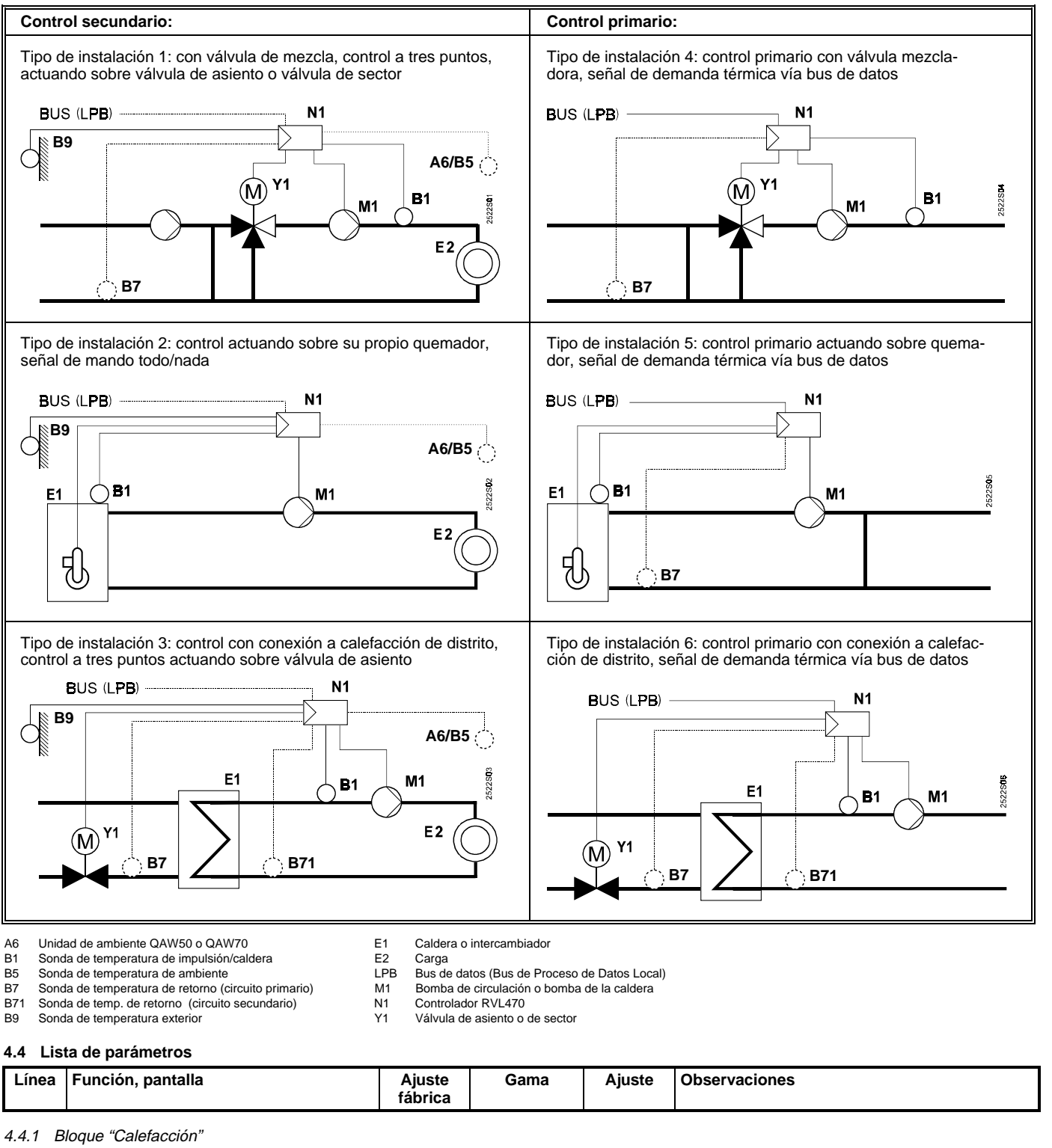

|    | ieque caleiaceien                                                                  |         |            |    |                                                                                                    |
|----|------------------------------------------------------------------------------------|---------|------------|----|----------------------------------------------------------------------------------------------------|
| 61 | Límite de temperatura exterior para régi-<br>men de calefacción NORMAL (ECO día)   | 17.0 °C | ó<br>–5+25 | °C | Ajustando = esta función queda anulada                                                                                                    |
| 62 | Límite de temperatura exterior para régimen<br>de calefacción REDUCIDA (ECO noche) | 5.0 °C  | ó<br>–5+25 | °C | Ajustando = esta función queda anulada                                                                                                    |
| 63 | Constante de tiempo del edificio                                                   | 20 h    | 050        | h  | Ligero = 10 h, medio = 25 h, pesado = 50 h                                                                                                    |
| 64 | Reducción acelerada                                                                | 1       | 0 / 1      |    | 0 = sin reducción rápida<br>1 = con reducción rápida                                                                                                    |
| 65 | Temperatura de ambiente                                                            | 0       | 0/1/2/3/A  |    | <ul> <li>0 = sin sonda de ambiente</li> <li>1 = unidad de ambiente conectada en la borna A6</li> <li>2 = sonda de temperatura de ambiente en borna<br/>B5</li> <li>3 = valor promedio de dos unidades en bornas<br/>A6 y B5</li> <li>A = selección automática</li> </ul> |
| 66 | Tipo de optimización                                                               | 0       | 0 / 1      |    | 0 = optimización sin sonda de ambiente<br>1 = optimización con sonda o unidad de ambiente<br>(Ajustando 0 sólo permite el control de arranque<br>optimizado)                                                                                                    |

4/8

431926490d

| Línea | Función, pantalla                                                  | Ajuste<br>fábrica | Gama               | Ajuste | Observaciones                                                                                                    |
|-------|--------------------------------------------------------------------|-------------------|--------------------|--------|----------------------------------------------------------------------------------------------------|
|       |                                                                    |                   |                    |        |                                                                                                    |
| 67    | Tiempo máximo de puesta a régimen                                  | 00:00 h           | 00:00<br><br>42:00 | h      | Avance máximo del arranque antes del periodo<br>de ocupación ajustado<br>Ajustando 00:00 = la optimización al arranque<br>queda anulada (arranca a la hora ajustada en el<br>reloj para el inicio del periodo de ocupación) |
| 68    | Tiempo máximo de anticipación a la para-<br>da                     | 0:00 h            | 0:006:00           | h      | Avance máximo a la parada antes de finalizar el<br>periodo de ocupación<br>Ajustando 0:00 = la optimización a la parada<br>queda anulada (para a la hora ajustada en el reloj<br>para el final del periodo de ocupación)    |
| 69    | Limitación de la temperatura máxima de<br>ambiente                 |                   | ó<br>035           | °C     | Esta función requiere sonda o unidad de ambi-<br>ente. Ajustando = la limitación de temperatura<br>máxima se anula                                                                                                    |
| 70    | Influencia de la temperatura de ambiente                           | 4                 | 020                |        | Factor de amplificación para la influencia de la temperatura de ambiente                                                                                                    |
| 71    | Incremento de la consigna de ambiente<br>con calefacción acelerada | 5 °C              | 020                | °C     |                                                                                                    |
| 72    | Desplazamiento paralelo de la curva de<br>calefacción              | 0.0 °C            | -4.5+4.5           | °C     | Valor en °C de la temperatura de ambiente (aju-<br>ste a distancia vía bus de datos)                                                                                                    |
| 73    | Tipo de ajuste curva de calefacción                                | 0                 | 02                 |        | 0 = ajuste analógico<br>1 = ajuste digital en el controlador y vía bus<br>2 = ajuste digital sólo vía bus                                                                                                    |

## 4.4.2 Bloque "Válvula calefacción"

| 81 | Limitación de la temperatura máxima de<br>impulsión             |         | ó<br>0140 | °C   | Ajustando = queda anulada<br>(ej.: para suelo radiante ajustar a 55 ºC)                                           |
|----|-----------------------------------------------------------------|---------|-----------|------|----------------------------------------------------------------------------------------------------|
| 82 | Limitación de la temperatura mínima de<br>impulsión             |         | ó<br>0140 | °C   | Ajustando = queda anulada                                                                                         |
| 83 | Gradiente máximo de la temperatura de<br>impulsión              |         | ó<br>1600 | °C/h | Ajustando: = esta función queda anulada<br>(con ella se previenen los ruidos por dilataciones<br>de las tuberías) |
| 84 | Exceso de temperatura en la entrada de<br>la válvula mezcladora | 10 °C   | 050       | °C   | Para instalaciones con control primario comuni-<br>cado (ajustar el incremento preciso en el prima-<br>rio)       |
| 85 | Tiempo de carrera del actuador de la<br>válvula                 | 120 s   | 301800    | s    |                                                                                                    |
| 86 | Banda proporcional del control (Xp)                             | 20.0 °C | 1100      | °C   |                                                                                                    |
| 87 | Tiempo de la acción integral (Tn)                               | 120 s   | 101800    | S    |                                                                                                    |
| 88 | Amplificación de la señal de cierre                             | 100 %   | 0200      | %    | Para instalaciones con control primario comuni-<br>cado (respuesta a las señales al cierre)                       |

## 4.4.3 Bloque "Caldera"

| 91 | Funcionamiento                                                                     | 0         | 0 / 1 |            | 0 = con parada manual (tecla U)<br>1 = con parada automática (PARO cuando no<br>hay demanda de calor)                                                                                                    |
|----|------------------------------------------------------------------------------------|-----------|-------|------------|----------------------------------------------------------------------------------------------------|
| 92 | Limitación de temperatura máxima de<br>caldera                                     | 95 °C     | 25140 | °C         | No utilizable como función de seguridad                                                                                                    |
| 93 | Limitación de temperatura mínima de<br>caldera                                     | 10 °C     | 5140  | °C         |                                                                                                    |
| 94 | Diferencial de conmutación de las dos<br>etapas                                    | 6 °C      | 120   |            |                                                                                                    |
| 95 | Tiempo mínimo de funcionamiento del<br>quemador                                    | 4 min     | 010   |            |                                                                                                    |
| 96 | Límite de la rampa de liberación para la<br>segunda etapa del quemador             | 50 °C∗min | 0500  | <br>°C∗min |                                                                                                    |
| 97 | Límite de la rampa de bloqueo para la<br>segunda etapa del quemador                | 10 °C∗min | 0500  | <br>°C∗min |                                                                                                    |
| 98 | Tiempo de espera para la rampa de liber-<br>ación de la segunda etapa del quemador | 20 min    | 040   | min        |                                                                                                    |
| 99 | Modo de funcionamiento, bomba M1                                                   | 1         | 0 /1  |            | <ul> <li>0 = bomba de circulación sin parada en caso de<br/>arranque de seguridad de la caldera</li> <li>1 = bomba de circulación con parada en caso de<br/>arranque de seguridad de la caldera</li> </ul> |

## 4.4.4 Bloque "Limitación temperatura de retorno"

| 101 | Limitación de la temperatura de retorno<br>Valor constante |  | <br>ó<br>0140 | °C | Ajustando = esta función queda anulada<br>Instalación tipo 1, 4, 5: Limitación mínima<br>Instalación tipo 3, 6: Limitación máxima |
|-----|------------------------------------------------------------|--|---------------|----|----------------------------------------------------------------------------------------------------|
|-----|------------------------------------------------------------|--|---------------|----|----------------------------------------------------------------------------------------------------|

| Línea | Función, pantalla | Ajuste<br>fábrica | Gama | Ajuste | Observaciones |
|-------|-------------------|-------------------|------|--------|---------------|

## 4.4.5 Ajustes para instalación tipo 3

| 112 | Limitación de la temp. máxima de retorno<br>Pendiente                                  | 0.7    | 0.04.0         |     | Valor límite constante<br>Pendiente                                                                                                    |
|-----|----------------------------------------------------------------------------------------|--------|----------------|-----|----------------------------------------------------------------------------------------------------|
| 113 | Limitación de la temperatura máx. de<br>retorno<br>Inicio del límite de desplazamiento | 10 °C  | -50+50         | °C  | Inicio límite desplaza-<br>miento                                                                                                    |
| 114 | Límite de la temperatura máx. de retorno<br>Tiempo de acción integral                  | 15 min | 060            | min | Para limitación de la temperatura máx. de retorno<br>y para limitación DTR                                                               |
| 115 | Límite del máximo diferencial de la<br>temperatura de retorno                          |        | <br>ó<br>0.550 | °C  | Temp. diferencial (DRT): diferencia entre las<br>temp.de retorno del primario y del secundario<br>Ajustando = esta función queda anulada |
| 116 | Limitación de carrera mínima<br>(Función Y <sub>min</sub> )                            | 6 min  | ó<br>120       | min | Limitación de la carrera del actuador de la válvula<br>de control del etorno del primario<br>Ajustando = esta función queda anulada      |

## 4.4.6 Bloque "Funciones de servicio y ajustes generales"

|     |                                                       |        |               |    | -                                                                                          |
|-----|-------------------------------------------------------|--------|---------------|----|--------------------------------------------------------------------------------------------|
| 161 | Simulación de temperatura exterior                    |        | ó<br>50+50    | ℃  | El periodo de simulación es de 30 min<br>Sin simulación la línea muestra                   |
| 162 | Chequeo de relés                                      | 0      | 0/1/2/3/4     |    | 0 = funcionamiento normal                                                                  |
|     | Control de calefacción con válvula                    |        |               |    | 1 = todos los contactos abiertos                                                           |
|     | (instalaciones 1, 3, 4, 6)                            |        |               |    | 2 = válvula circuito calefacción ABRE Y1                                                   |
|     |                                                       |        |               |    | 3 = válvula circuito calefacción CIERRA Y2                                                 |
|     |                                                       |        |               |    | 4 = bomba circuito calefacción/bomba circula-<br>ción ACTIVADA M1                          |
|     |                                                       |        |               |    | Fin test relés: seleccionar "0", de lo contrario,<br>transcurridos 30 minutos pasará a "0" |
|     | Control de calefacción con <b>quemador</b>            |        |               |    | 0 = funcionamiento normal                                                                  |
|     | (instalaciones 2,5)                                   |        |               |    | 1 = todos los contactos abiertos                                                           |
|     |                                                       |        |               |    | 2 = etapa 1 quemador ACTIVADA K4                                                           |
|     |                                                       |        |               |    | 3 = etapas 1 y 2 quemador ACTIVADAS K4 y<br>K5                                             |
|     |                                                       |        |               |    | 4 = bomba circuito calefacción/bomba circula-<br>ción ACTIVADA M1                          |
|     |                                                       |        |               |    | Fin test relés: seleccionar "0", de lo contrario,<br>transcurridos 30 minutos pasará a "0" |
| 163 | Chequeo de sondas                                     | V      | isualización  |    | 0 = sonda exterior conectada a borna B9                                                    |
|     | SET = consigna o valor límite                         |        |               |    | 1 = sonda temp. impulsión conectada a borna                                                |
|     | ACTUAL = valor de la sonda                            |        |               |    | B1                                                                                         |
|     | Sonda:                                                |        |               |    | 2 = sonda ambiente conectada a borna B5                                                    |
|     | DDD = cortocircuitada                                 |        |               |    |                                                                                            |
|     | = abierta                                             |        |               |    | 4 = sonda temp. retorno (circuito primario)                                                |
|     | Termostato de control:                                |        |               |    | 5 = sonda temp, retorno (circuito secundario)                                              |
|     | <b>ANA</b> – contacto cerrado                         |        |               |    |                                                                                            |
|     |                                                       |        |               |    |                                                                                            |
| 164 |                                                       | v      | icualización  |    | H1 – combio dol modo do funcionamiento                                                     |
| 104 | <b>ORO</b> – contacto corrado                         | v      | ISUAIIZACIOII |    | $H^2$ = demanda de calor deperada manualmente                                              |
|     |                                                       |        |               |    | $H_3 = bloqueo aiustes calefacción de distrito$                                            |
|     |                                                       |        |               |    | H4 = conmutador auxiliar en actuador (para                                                 |
|     |                                                       |        |               |    | limitación mínima de carrera)                                                              |
| 165 | Consigna resultante de la temp. de                    | V      | isualización  |    | Consigna actual en función de la temp. exteri-                                             |
|     | impulsión                                             |        |               |    | or compuesta, curva de calefacción, posición                                               |
|     |                                                       |        |               |    | del mando de ajuste de la línea 72                                                         |
| 166 | Curva de calefacción                                  | v      | isualización  |    | Puntos de consigna incluyendo la posición del                                              |
|     |                                                       |        |               |    | mando de reajustes y del ajuste de la línea /2                                             |
|     |                                                       |        |               |    | Izquierda: IV1 a 15 °C temp. ext.                                                          |
| 10- |                                                       |        |               | 1  | Derecha: 1V2 a –5 °C temp. ext.                                                            |
| 167 | l emp. exterior para antihielo de la in-<br>stalación | 2.0 °C | 0<br>025      | °C | Ajustando = sin antihielo                                                                  |
| 168 | Temp. impulsión para antihielo de la<br>instalación   | 15 °C  | 0140          | °C |                                                                                            |
| 169 | Número de equipo                                      | 0      | 016           |    | Dirección del bus de datos (LPB)                                                           |
|     |                                                       |        |               |    | 0 = equipo sin bus                                                                         |
| 170 | Número de segmento                                    | 0      | 014           |    | Dirección del bus de datos (LPB)                                                           |
| 171 | Alarma de la temperatura de impulsión                 | :      | : ó           |    | Periodo de tiempo durante el cual la tempe-                                                |
|     |                                                       |        | 110           | h  | ratura de impulsión/caldera (sonda en borna                                                |
|     |                                                       |        |               |    | B1) puede estar fuera de limites.                                                          |
| 1   |                                                       |        |               | l  | njustanuo – Tuncion desactivada                                                            |

| Línea | Función, pantalla                     | Ajuste<br>fábrica | Gama        | Ajuste | Observaciones                                        |
|-------|---------------------------------------|-------------------|-------------|--------|------------------------------------------------------|
|       |                                       |                   |             |        |                                                      |
| 172   | Selección del modo de funcionamiento  | 0                 | 0/1/2/      | 3      | $0 = \bigcirc$ STANDBY                               |
|       | al puentear las bornas H1–M           |                   |             |        | 1 = Auto AUTO                                        |
|       |                                       |                   |             |        |                                                      |
|       |                                       |                   |             |        | 3 = ₩ NORMAI                                         |
| 173   | Amplificación de la señal de bloqueo  | 100 %             | 0200        |        | Respuesta a señales de bloqueo                       |
|       | ·····                                 |                   |             | %      | ,,,,,,,,                                             |
| 174   | Retardo a la parada de la bomba       | 6 min             | 040         | mi     | n Instalación con válvula mezcladora: ajuste         |
|       |                                       |                   |             |        | desactivado, valor fijo = 1 min.                     |
|       |                                       |                   |             |        | Instalación con quemador: Valor mín. = 1min.         |
| 175   | Funcionamiento periódico de bomba     | 0                 | 0 / 1       |        | 0 = sin funcionamiento periódico                     |
|       |                                       |                   |             |        | 1 = funcionamiento semanal                           |
| 176   | Cambio horario de invierno/verano     | 25.03             | 01.01       |        | Ajuste: según fechas oficiales                       |
| 477   | Combio honorio de verse o l'enviere e | 05.40             | 31.12       |        | Aiusta, sanúa fachas oficialas                       |
| 177   | Cambio norano de verano/invierno      | 25.10             | 31 12       |        | Ajuste. segun rechas oficiales                       |
| 178   | Asignación de reloi                   | 0                 | 03          |        | 0 = reloi autónomo del controlador                   |
|       | ·····                                 | -                 |             |        | 1 = reloj del bus (esclavo), sin ajuste remoto       |
|       |                                       |                   |             |        | 2 = reloj del bus (esclavo), con ajuste remoto       |
|       |                                       |                   |             |        | 3 = el del controlador como reloj central (mae-      |
|       |                                       |                   |             |        | stro)                                                |
| 179   | Alimentación del bus                  | A                 | 0/A         |        | 0 = sin alimentación del bus a través del con-       |
|       |                                       |                   |             |        | trolador                                             |
|       |                                       |                   |             |        | A = con alimentación del bus a través del            |
| 100   | Fuente de terre ersture enterier      | ٨                 | ۸. <i>4</i> |        |                                                      |
| 180   | Fuente de temperatura exterior        | A                 | A 0         | 16     | Sin visualización.<br>Controlador autónomo (sin hus) |
|       |                                       |                   | 00.0114.    |        |                                                      |
|       |                                       |                   |             |        | Cuando se precise vía bus de datos:                  |
|       |                                       |                   |             |        | Introducir el nº de segmento y del controlador       |
|       |                                       |                   |             |        | de donde proceda la detección de la temp.            |
|       |                                       |                   |             |        | ext., o bien introducir A, en cuyo caso la fu-       |
|       |                                       |                   |             |        | ente se identifica automáticamente.                  |

#### 4.4.7 Bloque "Bornas H2"

| 184 | Función cuando las bornas H2–M están<br>puenteadas | 0 | 0 / 1 | <br>0 = señal de demanda de calor a fuente de calor<br>1 = señal demanda de calor a circuito de calefac- |
|-----|----------------------------------------------------|---|-------|----------------------------------------------------------------------------------------------------|
|     |                                                    |   |       | ción                                                                                                    |

#### 4.4.8 Bloque "Bornas H2 y funciones generales"

| 185 | Efecto cuando las bornas H2–M están<br>puenteadas             | 0  | 0 / 1       |    | 0 = constante<br>1 = mínimo                             |
|-----|---------------------------------------------------------------|----|-------------|----|---------------------------------------------------------|
| 186 | Demanda de calor cuando las bornas<br>H2–M están puenteadas   | 70 | 0140        | °C |                                                         |
| 194 | Contador de horas de funcionamiento                           | Vi | sualización |    | Horas de funcionamiento del controlador                 |
| 195 | Versión del software del controlador                          | Vi | sualización |    |                                                         |
| 196 | Código de identificación unidad ambiente                      | Vi | sualización |    |                                                         |
| 197 | Radio-reloj, tiempo transcurrido desde la<br>última recepción | Vi | sualización |    | Rango: 00:0042:00 h<br>: = no hay radio-reloj conectado |

#### **5** Operaciones finales

#### 5.1 Precintado de los ajustes para control de calefacción de distrito

Los ajustes realizados para el caso de control de calefacción de distrito se pueden bloquear puenteando las bornas H3 y M. A continuación, precintar el tornillo de fijación de la parte inferior: insertando la pieza que se suministra con la llave, en el agujero roscado, después de introducir un alambre apropiado, por los dos pasos.

#### 5.2 Finalización de la puesta en servicio

- Apretar los tornillos de fijación, si no se ha hecho ya. Si se han anotado los ajustes realizados en estas instrucciones: guárdense en lugar seguro, por si surgieran consultas posteriores.
- En las Instrucciones de manejo, anotar los siguientes datos:
   Ajuste curva de calefacción en pag. 9
  - Nombre y dirección del instalador en la pág. 23
- 3. Guardar las instrucciones de manejo en el alojamiento de la tapa del controlador.
- 4. Precintar la tapa del controlador, si se considera necesario

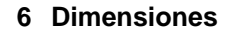

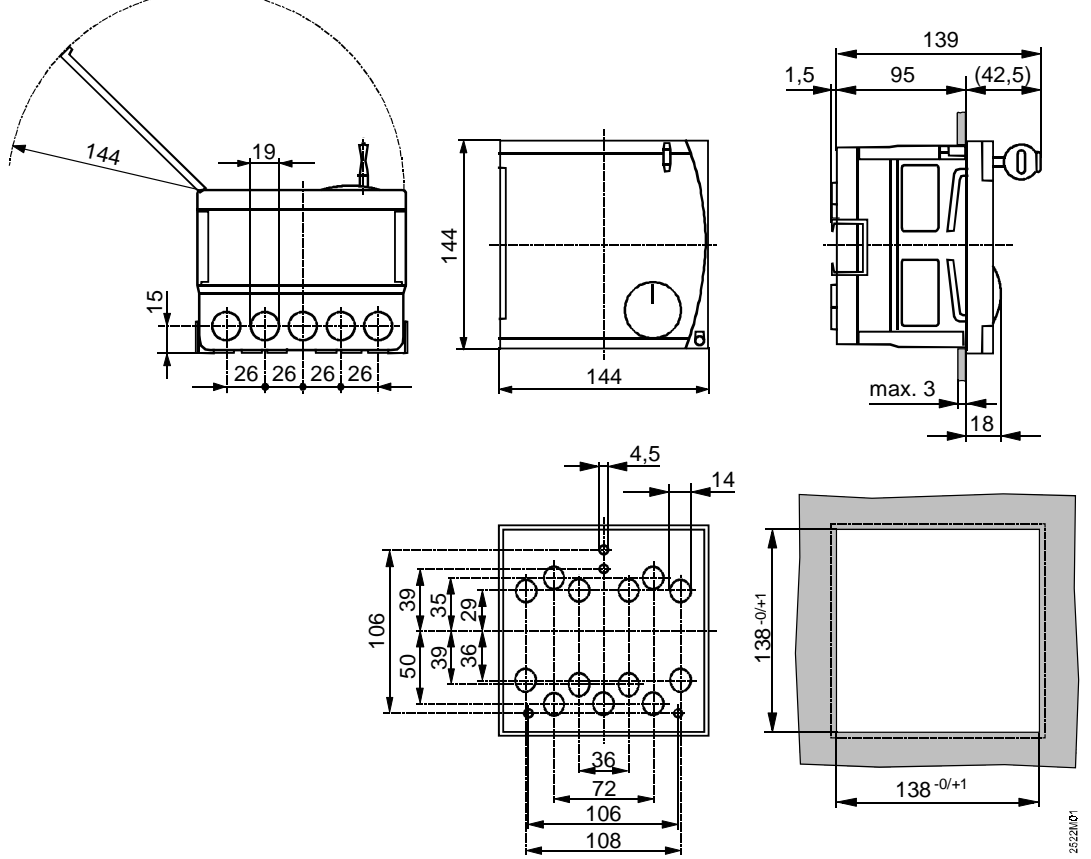

Dimensiones en mm

© 1996 Siemens Building Technologies AG / Landis & Staefa Division